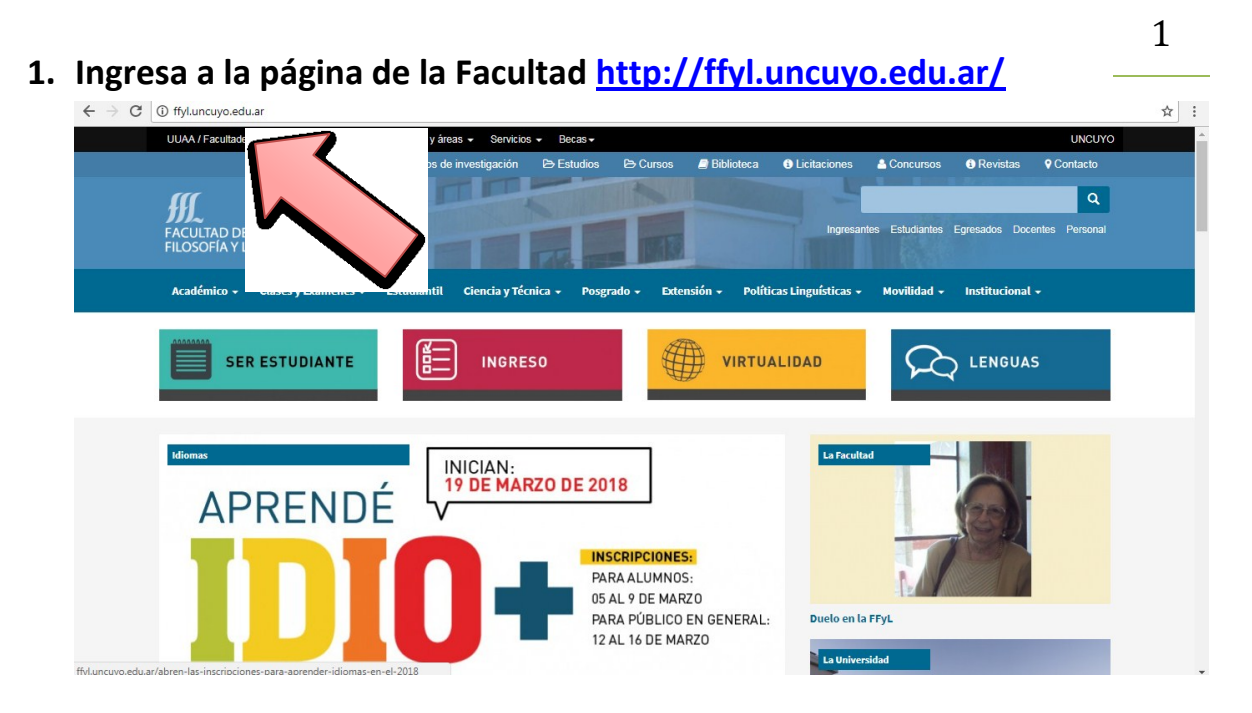

2. Desliza hasta el apartado SIU Guaraní

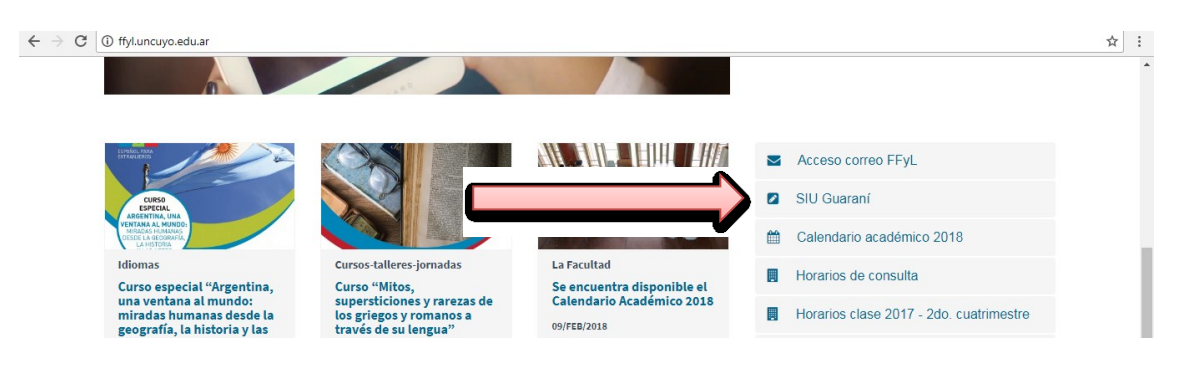

3. Haz click en la primera opción para carreras de Grado.

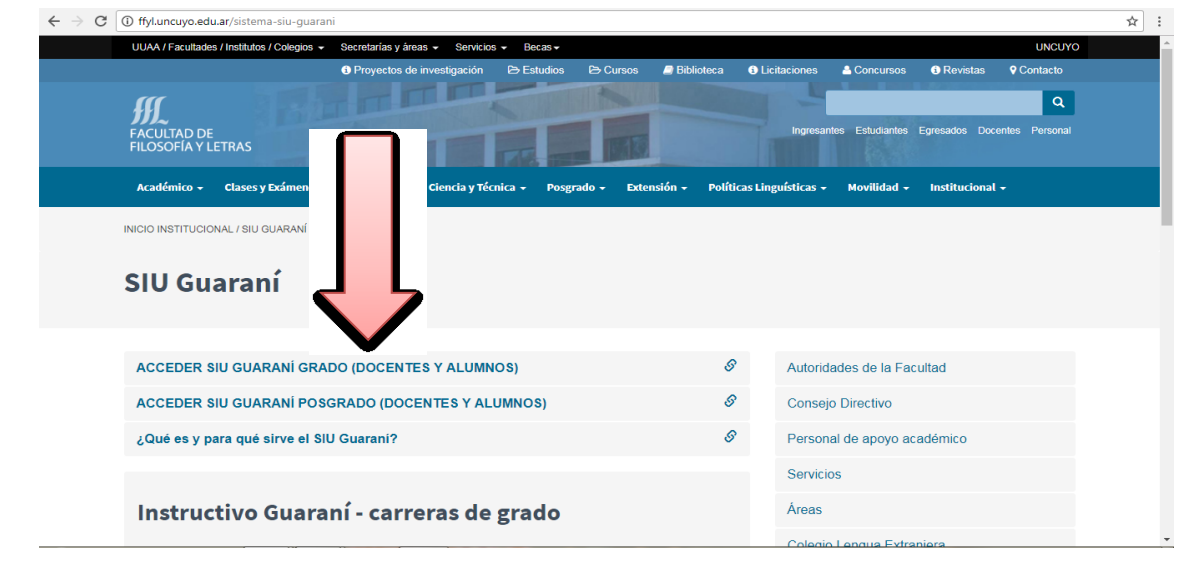

4. Ingresa a tu sistema SIU GUARANÍ con tu USUARIO (DNI) Y CLAVE.

2

5. Donde dice <u>PROPUESTA</u> colocá <u>PREUNIVERSITARIO</u>.

|  | G SIUGUA<br>MÓDULO DE GESTIÓN ACA                             | RANÍ                 |                                            |            | 1 | <b>ଟ୍ର</b><br>Propuesta | Preuniv                                           | ا 1<br>versit | UCAS<br>ario | S ROE | BERT  | 'S +        | · |  |  |  |
|--|---------------------------------------------------------------|----------------------|--------------------------------------------|------------|---|-------------------------|---------------------------------------------------|---------------|--------------|-------|-------|-------------|---|--|--|--|
|  | Inscripción a Materias                                        | Inscripción a Exámen | es Reportes <del>•</del>                   | Trámites 👻 |   |                         |                                                   |               |              |       | umr   | 10 -        |   |  |  |  |
|  | Bienvenido Ll                                                 | JCAS ROBE            | ERTS                                       |            |   |                         | 1                                                 |               |              |       | )     |             |   |  |  |  |
|  | Períodos lectivos<br>PREUNIVERSITARIO 2018 - 2B               |                      | Encuestas pendientes                       |            |   |                         |                                                   |               |              |       |       |             |   |  |  |  |
|  |                                                               |                      | No hay encuestas pendientes para completar |            |   |                         |                                                   |               |              | •     |       | •           |   |  |  |  |
|  | <ul> <li>Tipo: Bimestre</li> <li>Fechas del perior</li> </ul> | do lectivo:          |                                            |            |   |                         | Hay m                                             | ateria        | is que       | no a  | parec | en          |   |  |  |  |
|  | <ul> <li>Inicio: 05/02/2</li> <li>Finalización:</li> </ul>    | 2018<br>04/05/2018   |                                            |            |   |                         | en la grilla porque no tienen<br>horario asignado |               |              |       |       | n           |   |  |  |  |
|  | <ul> <li>Período de inscri</li> <li>Inicio: 02/02/</li> </ul> | pción #1:            |                                            |            |   |                         |                                                   | monta         | 10 001       | ginaa | 5     |             |   |  |  |  |
|  | <ul> <li>Finalización:</li> </ul>                             | 04/05/2018           |                                            |            |   |                         |                                                   | Enero - Abril |              |       |       |             |   |  |  |  |
|  | 器 Agendalo!                                                   |                      |                                            |            |   |                         |                                                   | lu            | ma n         | ni ju | vi    | 5 <b>\$</b> |   |  |  |  |
|  |                                                               |                      |                                            |            |   |                         | 8 - 10 hs                                         |               |              |       |       |             |   |  |  |  |

6. Ahí encontraras para elegir <u>PRÁCTICA DE ACTIVIDAD FÍSICA</u> <u>SALUDABLE.</u>

|                                                                                          |                                                                                                   |                                                 | Propue                   | sta: Preun                          | niversit                     | ario                         | 5 KUE                     |                  | •       |
|------------------------------------------------------------------------------------------|---------------------------------------------------------------------------------------------------|-------------------------------------------------|--------------------------|-------------------------------------|------------------------------|------------------------------|---------------------------|------------------|---------|
| Inscripción a Materias Inscripción a Exám                                                | nenes Reportes -                                                                                  | Trámites 🔻                                      |                          |                                     |                              | P                            | erfil: A                  | lumno            | • •     |
| Inscripción a materias                                                                   |                                                                                                   | Insc                                            | Inscripciones            |                                     |                              |                              |                           |                  |         |
| Ver Todas Sólo Inscriptas<br>Módulo I: Confrontación Voc<br>Módulo II: Módulo General Vi | nenzar inscripció<br>eleccioná una actividad de<br>omisiones a las que te po<br>ripciones activas | <b>n</b><br>el listado para ve<br>dés inscribir | er aquí las comisiones y | Hay                                 | materia<br>la grilla<br>hora | as que<br>i porqu<br>rio asi | no ap<br>ue no t<br>gnado | oarece<br>tienen | en<br>1 |
| Módulo IV: Introducción al An Mód<br>Módulo V: Lengua Extranjera Ling                    | ulo III: Taller de Compete<br>üísticas - Taller Com.5M                                            | ncias Cup                                       | o: Sin definir           | Enero                               | o - Abr                      | il                           |                           |                  |         |
| Práctica de Actividad Física Saludable<br>Práctica de Actividad                          | Aostrar comprobante ▼<br>Física Saludable - (10009)                                               |                                                 | X Dar de beja            | 8 - 10 hs<br>10 - 12 h<br>12 - 14 h | lu<br>s<br>s                 | ma n                         | ni ju                     | vi               | S∲      |
| Mód<br>02- I                                                                             | ulo IV: Alfabetización Dis<br>Letras                                                              | ciplinar - Cup                                  | o: Sin definir           | Мауо                                | - Ago                        | sto                          |                           |                  |         |
|                                                                                          | Aostrar comprobante ▼                                                                             |                                                 |                          | 8 - 10 hs                           | lu                           | ma n                         | ni ju                     | vi :             | sŵ      |
|                                                                                          |                                                                                                   |                                                 | 🗶 Dar de baja            | 10 - 12 h<br>12 - 14 h              | 5                            |                              |                           |                  |         |

3

- 7. Toda la oferta se encuentra disponible, pero <u>SOLO</u> podrás inscribirte a <u>UNA</u> actividad.
- 8. Dicha actividades cuentan con un cupo LIMITADO de estudiantes una vez cubierto el sistema NO permitirá más inscripciones.
- 9. Te pedimos que antes de la inscripción consultes el cronograma de actividades y sus respectivos horarios.